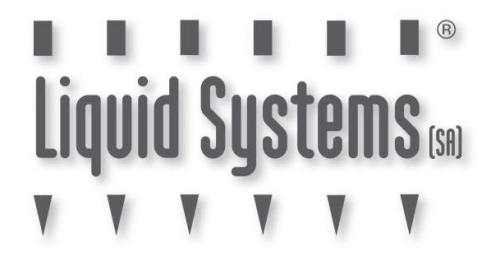

# **SETUP GUIDE**

# **JOHN DEERE RATE CONTROLLER 2000**

# FAST SHUT OFF - SINGLE LIQUID – SINGLE SWATH

| DOCUMENT NO.         | MAN0021    |
|----------------------|------------|
| REVISION             | В          |
| <b>REVISION DATE</b> | 20/12/2022 |

### **Overview**

This document provides instructions for setting up a Liquid Systems (SA) Rate Control Module with a John Deere Greenstar Display using a John Deere Rate Controller 2000 (JDRC 2000). The scenario covers setup of a single liquid system without section control where it is the one and only product being controlled by JDRC 2000.

This document should be read in conjunction with the JDRC 2000 Operators Manual.

### **Configuration Prerequisites**

Before the liquid system can be configured in the Greenstar Display (2630 or newer), following actions need to be completed.

- Physical installation of Liquid Systems (SA) Rate Control module including tank plumbing.
- Installation and connection of JDRC 2000 to the Greenstar Display with Front Extension Harness and Foot Switch.
- Installation of Height Switch on planting implement if required.

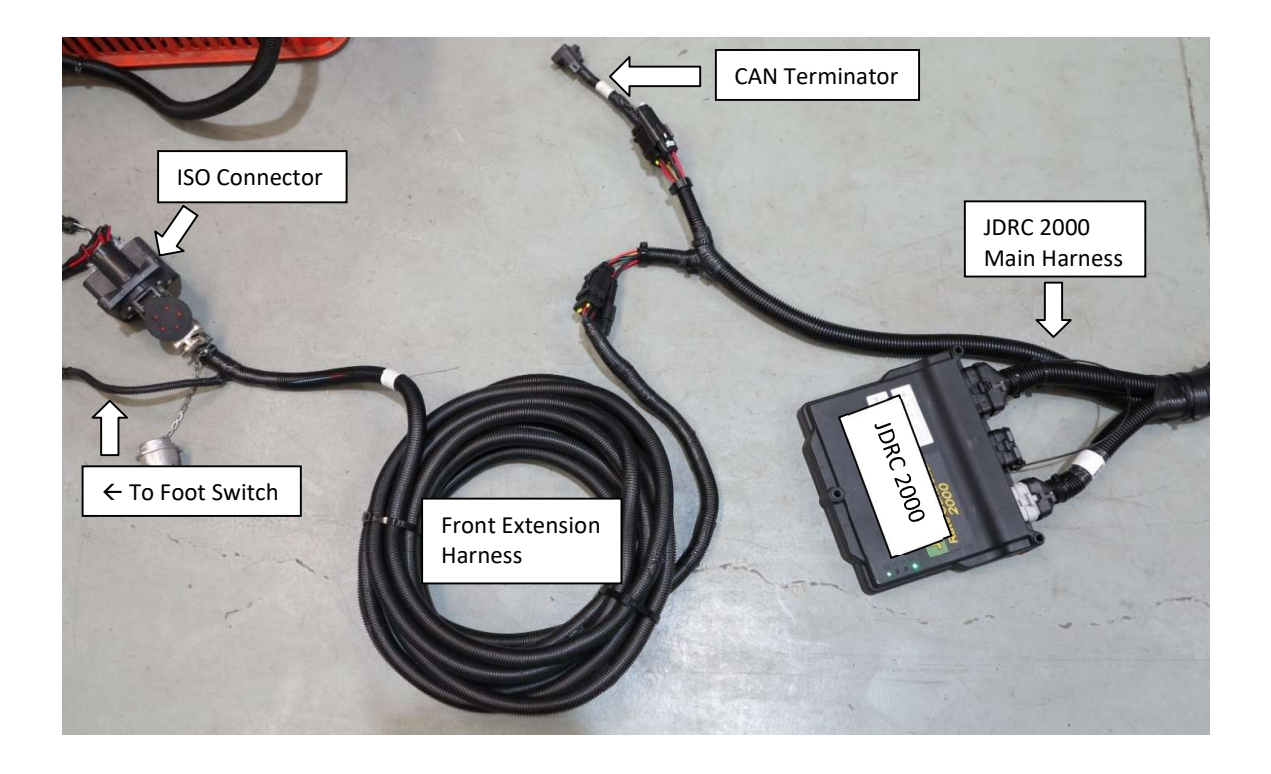

## Physical Connection to Liquid Systems module

Connect Liquid Systems (SA) module to the JDRC 2000 with wiring looms supplied. Liquid Systems (SA) looms available for single liquid set up without section control are:

| Part No.              | Name                                         | Description                                                                                                    |
|-----------------------|----------------------------------------------|----------------------------------------------------------------------------------------------------|
| LL07017               | JDRC 2000 Single<br>Adapter Loom<br>(47 pin) | Adapter that connects to<br>47 pin connector on<br>JDRC 2000 Main Harness.                                                                  |
| LL07011               | Generic Module<br>Loom (5m)                  | Connects to individual<br>device connectors on<br>LQS pump module.<br>Connects to LL07017<br>Adapter Loom via 23 pin<br>circular connector. |
| LL07015<br>(optional) | Generic Module<br>Loom Extension<br>(6m)     | Extensions of Generic<br>Module Loom for when<br>additional length is<br>required from LQS pump<br>module to JDRC 2000.                     |
| LL07020<br>(optional) | Generic Module<br>Loom Extension<br>(12m)    |                                                                                                    |

- Liquid Systems 📾
  - 1. Connect Generic Module Loom (LL07011) to device connectors (regulating valve signal and power, flow meter, pressure sensor and RPM sensor) on Liquid Systems (SA) module and route towards JDRC 2000.

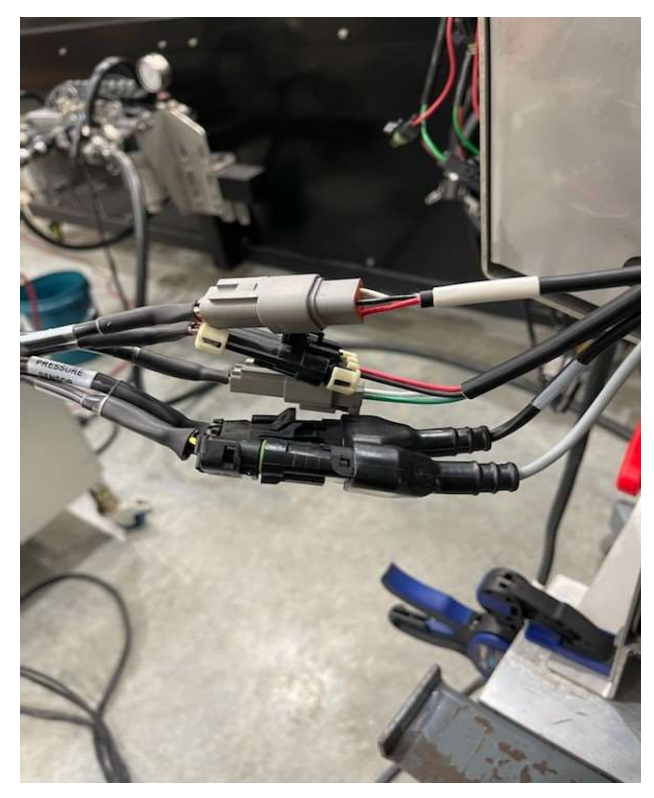

- 2. Connect and route Extension Loom (LL07015 or LL07020) to reach JDRC 2000 if required for the routing distance.
- 3. Connect JDRC 2000 Single Adapter Loom (LL07017) to the Extension Loom and to the JDRC 2000 Main Harness.

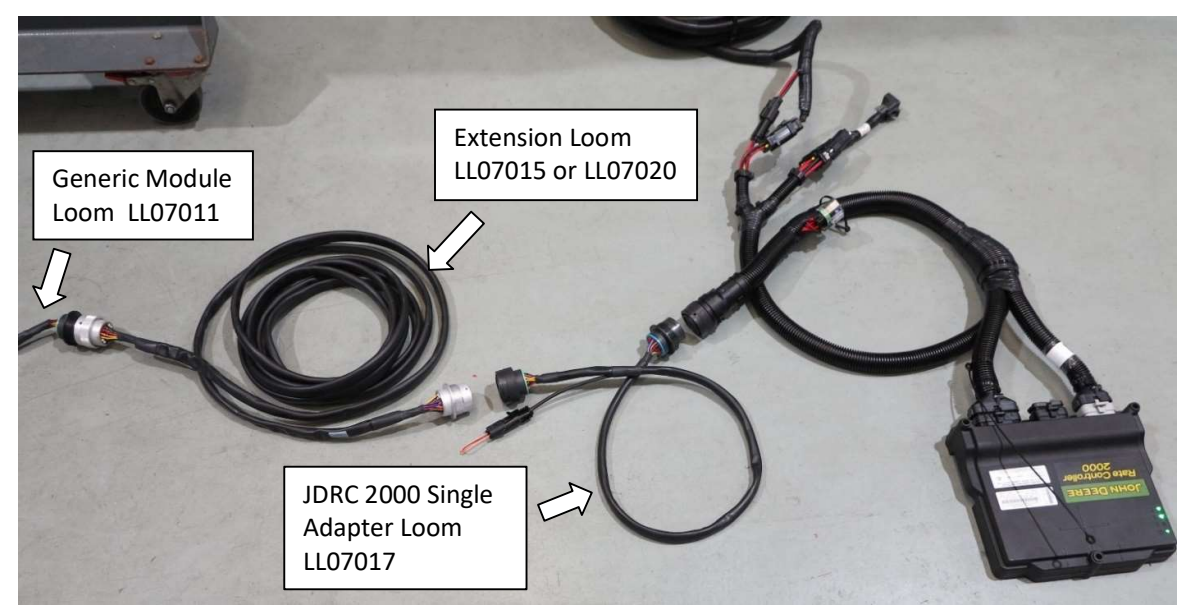

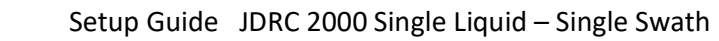

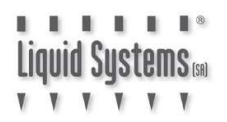

4. If installed, connect Height Switch to connector on Adapter Loom (LL07017).

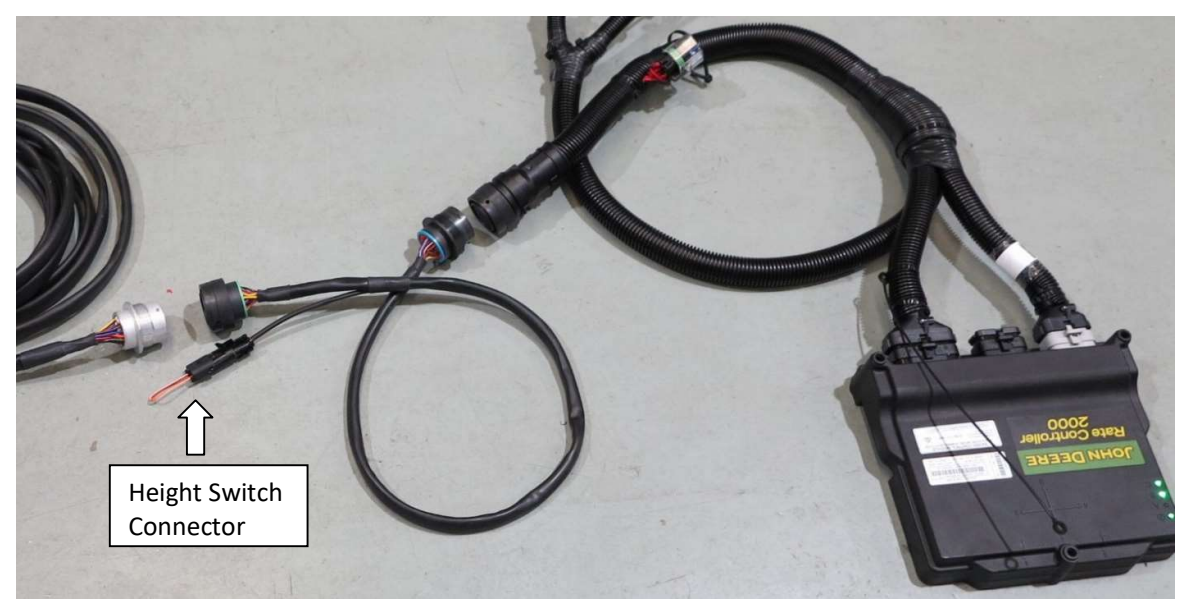

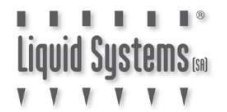

## **Rate Controller 2000 Setup**

Enter Rate Controller Setup. Select **New Profile** from drop down menu and press **Accept** button.

| Select Profile                                                                                                    |       |
|----------------------------------------------------------------------------------------------------|-------|
| Select the Profile that you would like to load.<br>If "New" is selected the Setup Wizard will<br>begin and a new Profile will be created. |       |
| New Profile                                                                                                    |       |
| Accept                                                                                                    |       |
|                                                                                                    | 9:12a |
|                                                                                                    |       |

Assign an appropriate **Profile Name**. Select **Liquid Fert Tool** from Machine Type drop down menu. Enter effective operating width of implement and press **Next Page** button (right arrow).

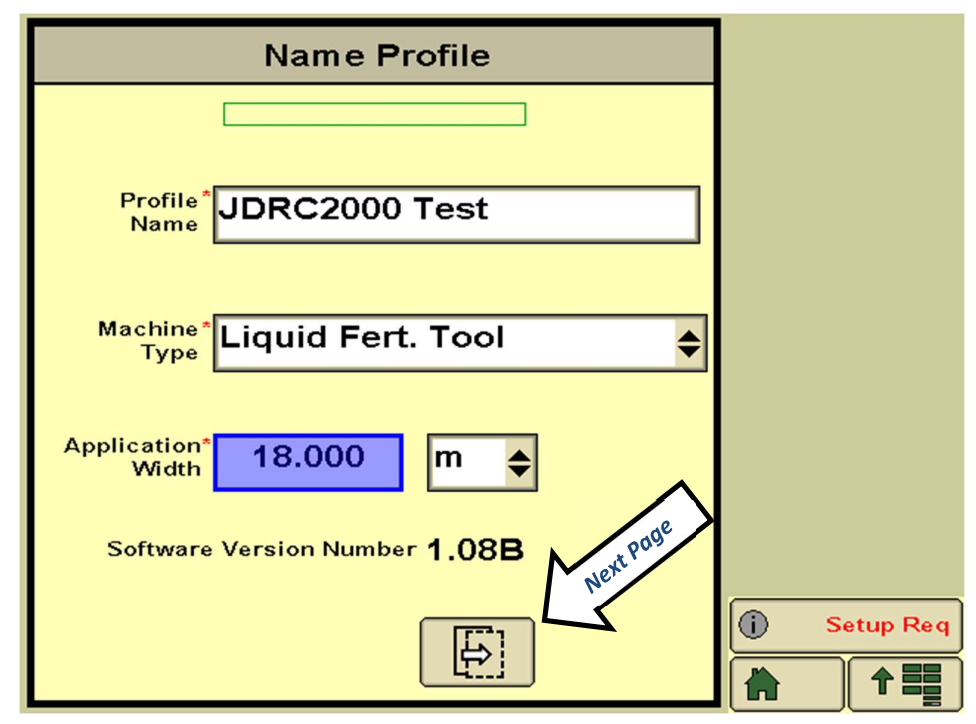

Select Liquid from Application Mode drop down menu. Press Next Page button (right arrow).

| Setup Application Type                                                                                              |             |
|----------------------------------------------------------------------------------------------------|-------------|
| Product 1 Liquid                                                                                                    |             |
| * Liquid                                                                                                    |             |
| Application Mode-Liquid                                                                                             |             |
| Conventional liquid application. Application rate is<br>entered and documented as Gallons/Acre<br>(Liters/Hectare). |             |
|                                                                                                    |             |
|                                                                                                    | i Setup Req |

Setup single section as below. Press **Next Page** button (right arrow). If required, press **Previous Page** button (left arrow) to go back and re-enter data.

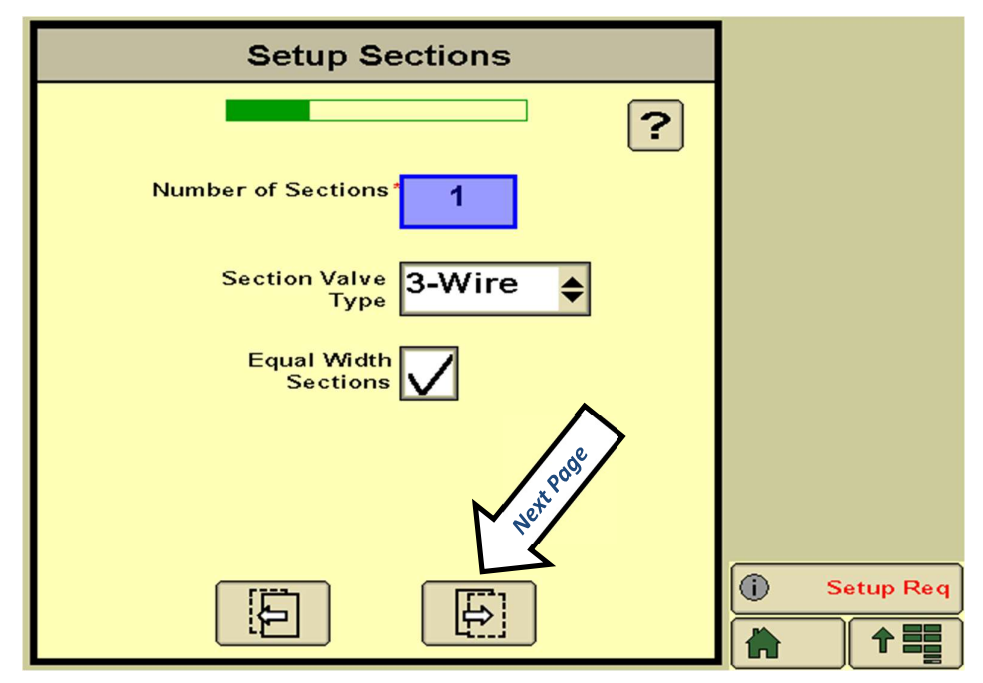

| Setup Sections                                   |             |
|--------------------------------------------------|-------------|
| 18.000(m)                                        |             |
| Product 1                                        |             |
| 18<br>1                                          |             |
| 1                                                |             |
| Liquid Dry Wired Switch<br>Section Signal Number |             |
|                                                  | i Setup Req |

Review section set up data and press **Next Page** button (right arrow).

Select **Custom** from Pressure Sensor 1 drop down menu. Ignore any warnings at this stage.

| Setup Pressure Sensors |            |
|------------------------|------------|
| ?                      |            |
| Pressure Sensor 1      |            |
| Pressure Sensor 2 None |            |
|                        |            |
|                        |            |
|                        |            |
|                        |            |
|                        | No Display |
|                        |            |

| Setup Pressure Alarms                                                             |            |
|-----------------------------------------------------------------------------------|------------|
| Minimum Maximum Alarm?<br>Pressure 1<br>(Ipa) 0 1000 0<br>Pressure 2<br>(Ipa) 0 0 |            |
|                                                                                   | No Display |

Set Maximum pressure alarm at 1000 kPa (or 145 psi).

If installed, enable Height Switch and press Next Page button.

| Setup Aux Functions                                       |            |
|-----------------------------------------------------------|------------|
| Agitator Valve<br>Installed                               |            |
| Agitator Duty<br>Cycle<br>(%)<br>Flow Return<br>Installed |            |
| Height<br>Switch                                          |            |
|                                                           | No Display |

Liquid Systems 📾

Enter following Control Valve settings as a starting point for KZ Valve. If rate control is erratic, these settings can be adjusted later. For **SPIKER** module, enter **Valve Response Rate** of **30**.

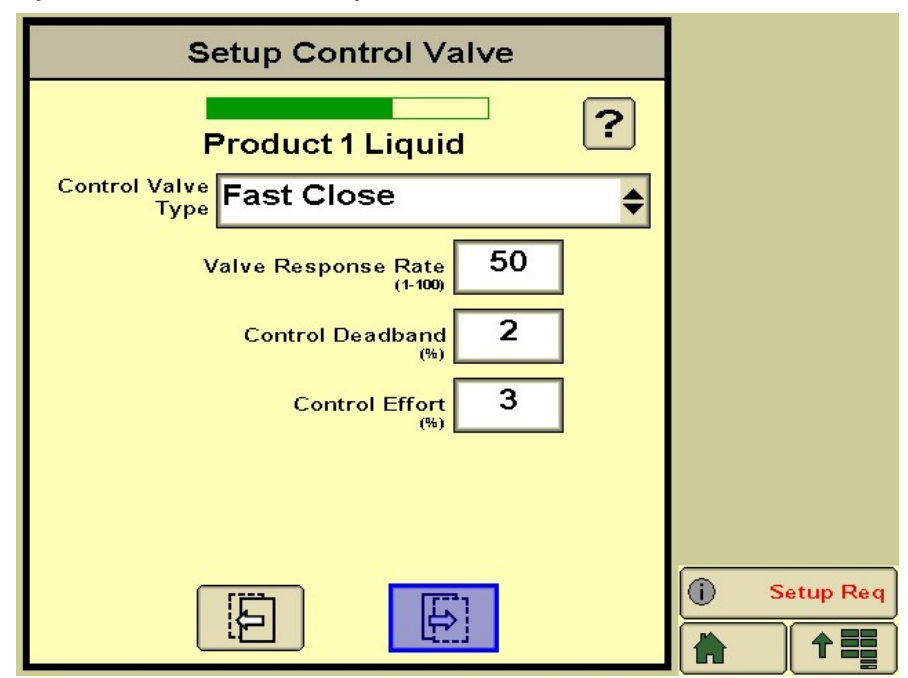

For Teejet Valve, enter Valve Response Rate of 90

Liquid Sustems

LQS Modules are built with 2 different Fast-Shutoff Valves, the images below show the difference between the KZ Valve and Teejet Valve.

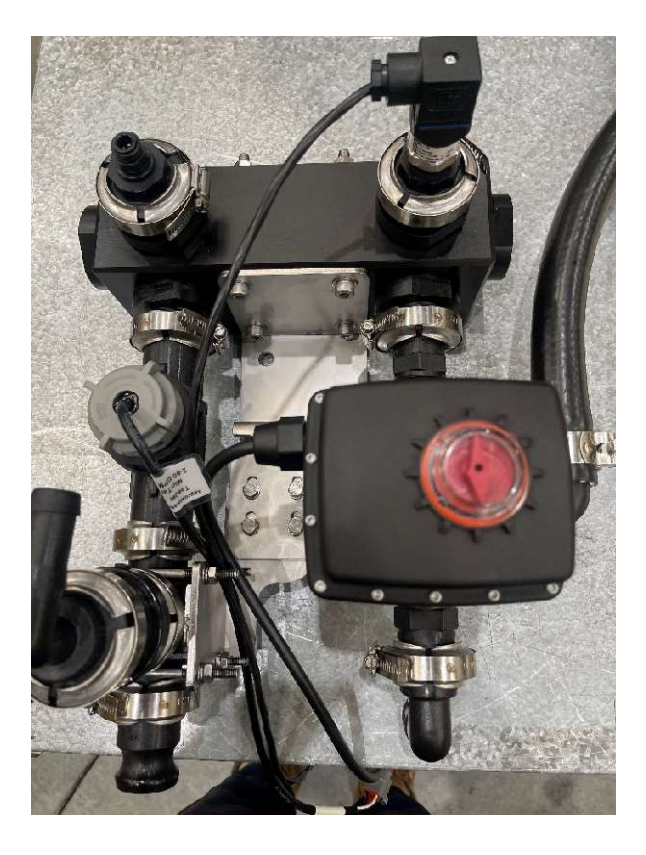

### **KZ Valve**

## **Teejet Valve**

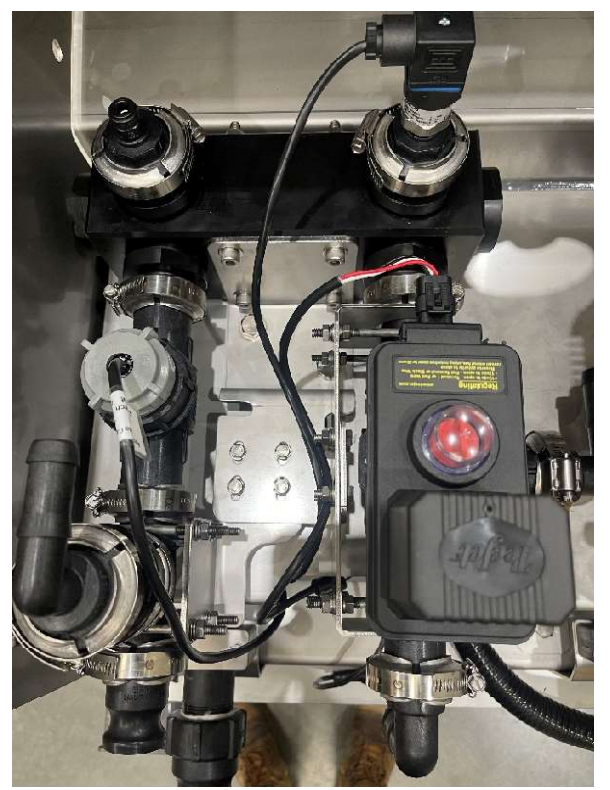

Enter Flowmeter Factory Calibration number as below.

| Flowmeter              | Pulses/Litre | Pulses/US Gal | Pulses/IMP Gal |
|------------------------|--------------|---------------|----------------|
| Teejet 801             | 82           | 310           | 373            |
| ARAG Orion 2.5-50L/Min | 1200         | 4542          | 5455           |
| ARAG Orion 1-20L/Min   | 3000         | 11355         | 13638          |
| ARAG Orion 0.5-10L/Min | 6000         | 22710         | 27277          |

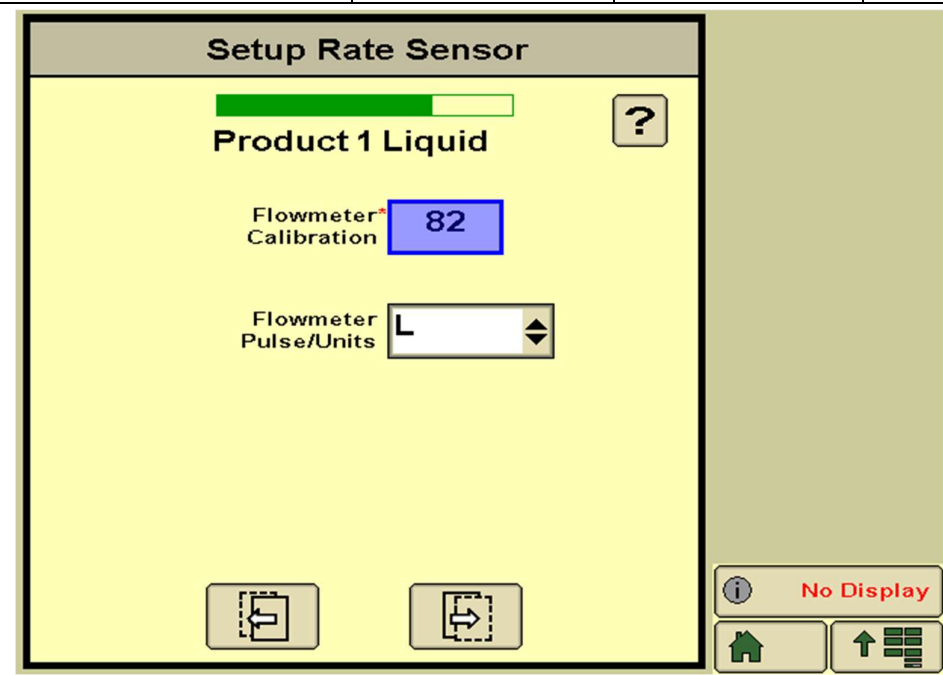

Enter Tank Capacity, Level and Alarms as required.

| Setup Tank                |            |
|---------------------------|------------|
| Product 1 Liquid          |            |
| Tank Capacity<br>(L) 5000 |            |
| Current Level O           |            |
| Low Tank Level 200        |            |
| Tank Fill<br>Monitor      |            |
|                           | No Display |
|                           |            |

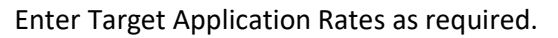

| Setup Rates                                                    |            |
|----------------------------------------------------------------|------------|
| Product 1 Liquid                                               |            |
| Rate 1*Rate 2Rate 3Preset Rate<br>Values<br>(L/ha)40.050.060.0 |            |
| Rate Bump 5.0 Rate Selection                                   |            |
| Rate<br>Smoothing 3%                                           |            |
|                                                                |            |
|                                                                | No Display |
|                                                                |            |

Enter Off Target Rate Alarm as required.

| Setup Alarms                                                                                                    |            |
|----------------------------------------------------------------------------------------------------|------------|
| Product 1 Liquid<br>Alarm?<br>(% off target rate) 20                                                                                      |            |
| If Pressure Sensor 1 has a minimum<br>pressure alarm enabled the system will<br>not drop below that pressure to maintain<br>spray pattern |            |
|                                                                                                    |            |
|                                                                                                    | No Display |

Review Setup summary. Press Accept or Previous Page button (left arrow) to edit.

| Setup Summary                                                                                                    |            |
|----------------------------------------------------------------------------------------------------|------------|
| Profile Name JDRC2000 Test<br>Machine Type Liquid Fert. Tool<br>Number Of Products 1<br>Number of Sections 1<br>Application Width(m) 18.000<br>Switchbox Present No |            |
| Accept                                                                                                    | No Display |

At this stage of set up, the following screen will be displayed. Press **Accept**.

| i      | <b>GS</b> S                                                                                                    |                                    |
|--------|----------------------------------------------------------------------------------------------------|------------------------------------|
| New Im | plement Detected                                                                                                    |                                    |
|        | Implement Type: Liquid Fert. Tool<br>Connector Type:<br>Manufacturer: John Deere<br>Model: JRC<br>Name/SN: A000840004200624 |                                    |
|        | Offsets are available<br>Widths have been auto-populated                                                                    |                                    |
|        | Equipment Accept                                                                                                    | <u>î No Display</u><br><u>Д</u> Ок |

### IGNORE THIS WARNING. Press Accept to proceed to pressure sensor set up.

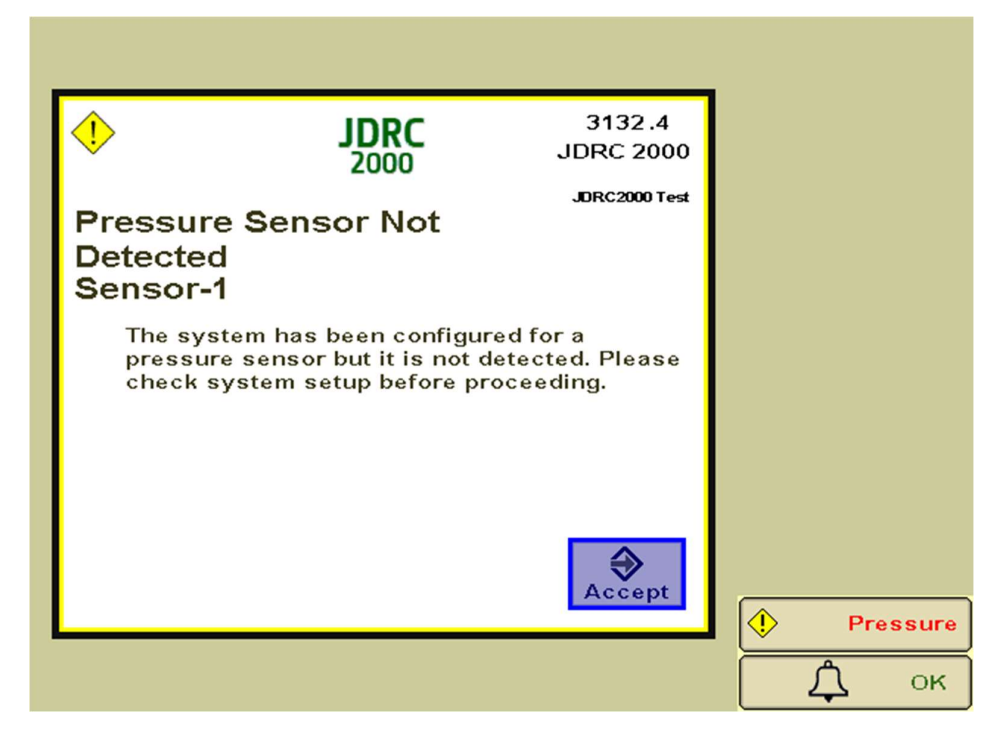

Select **Settings** tab from the Set up screen.

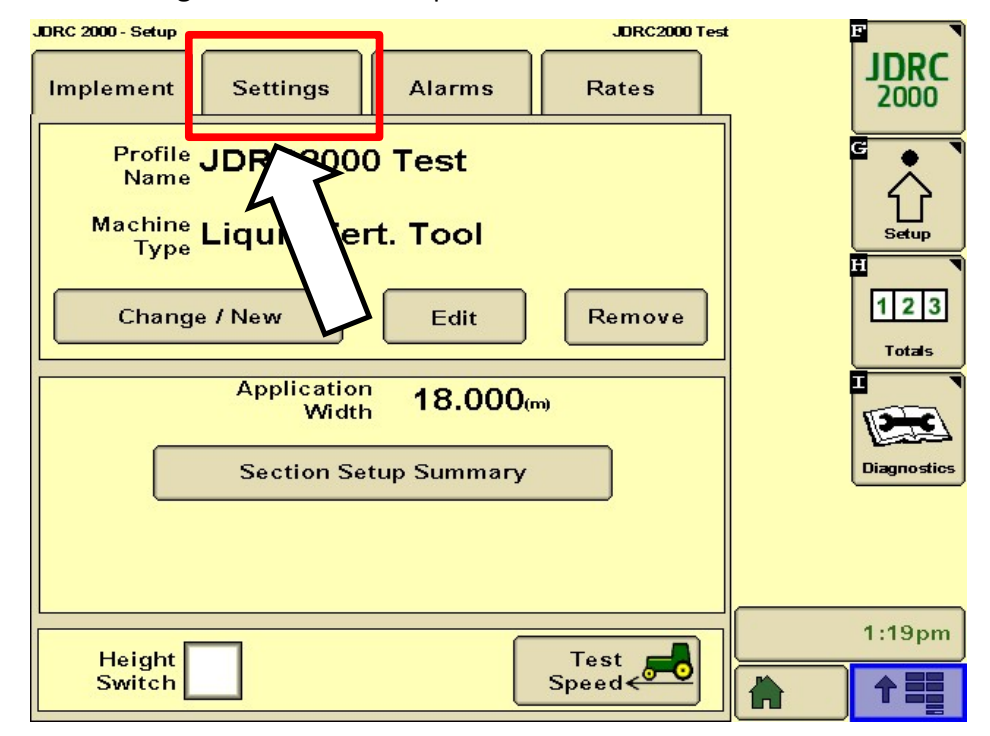

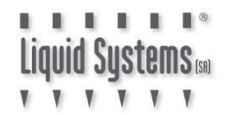

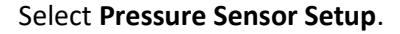

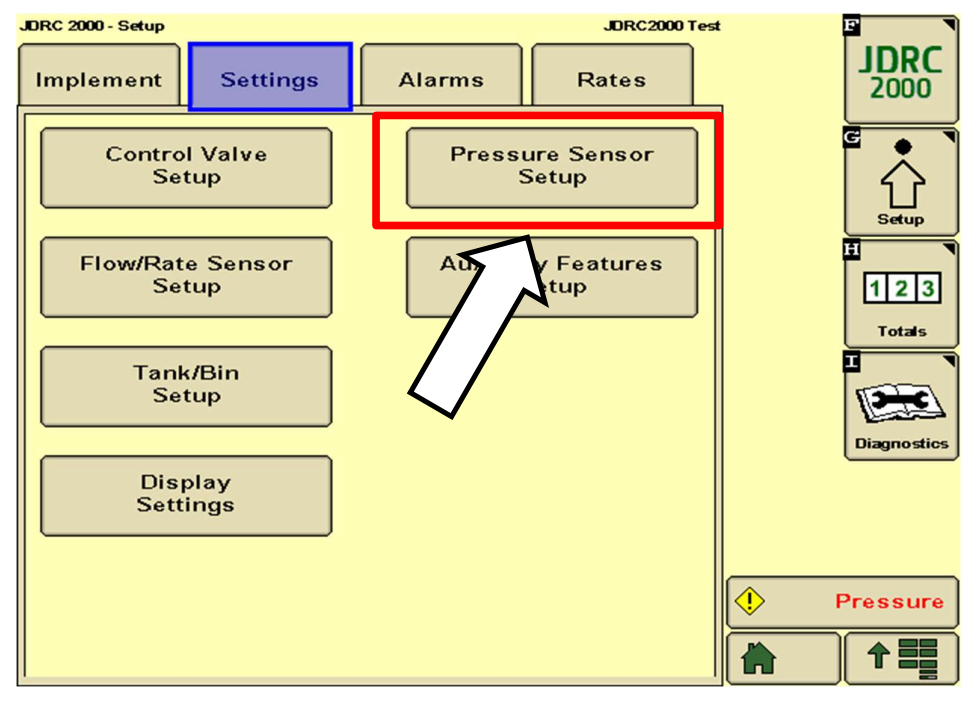

#### Select Calibrate Pressure Sensor

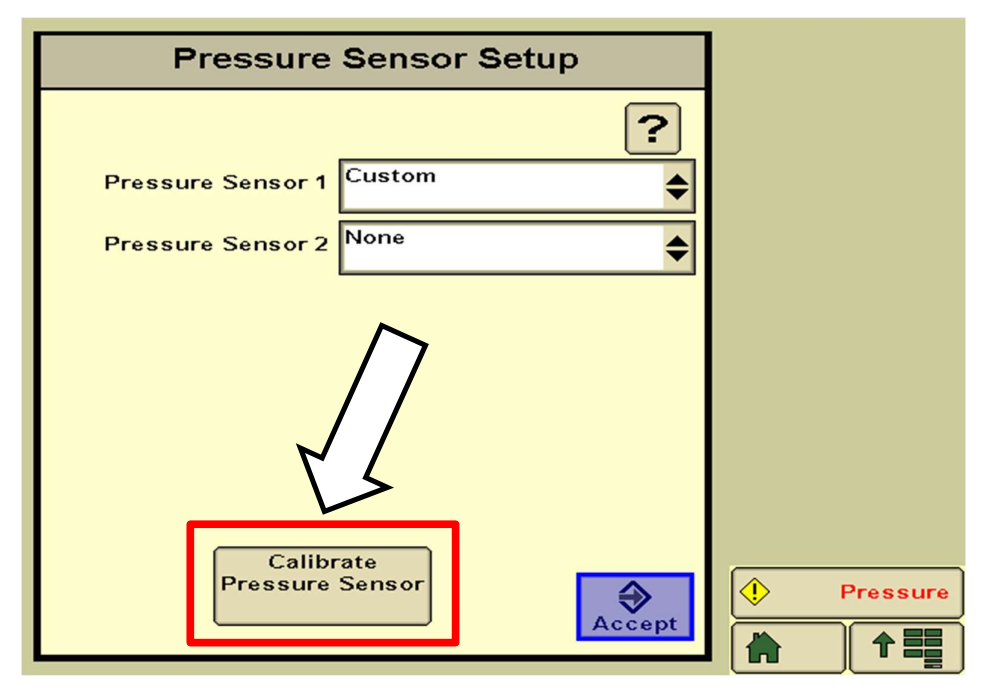

Ensure pump is **NOT** running and then select **Voltage-based Calibration**.

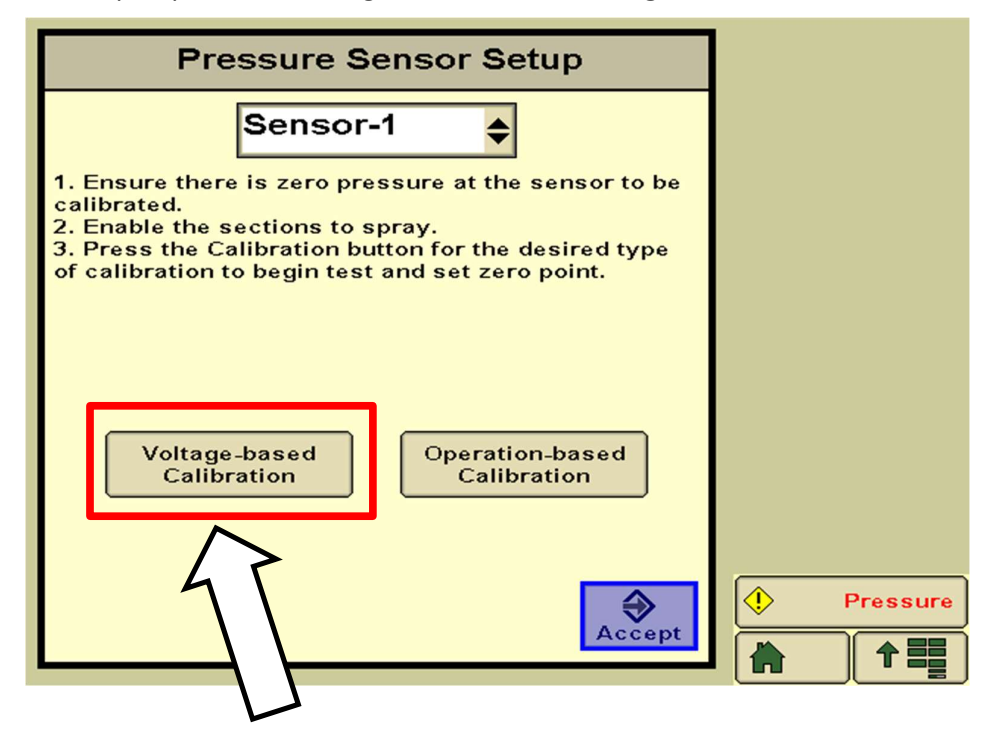

Enter Pressure Sensor Calibration factor 5mV/kPa : 500mV/bar : 34.5mV/psi Press **Accept**.

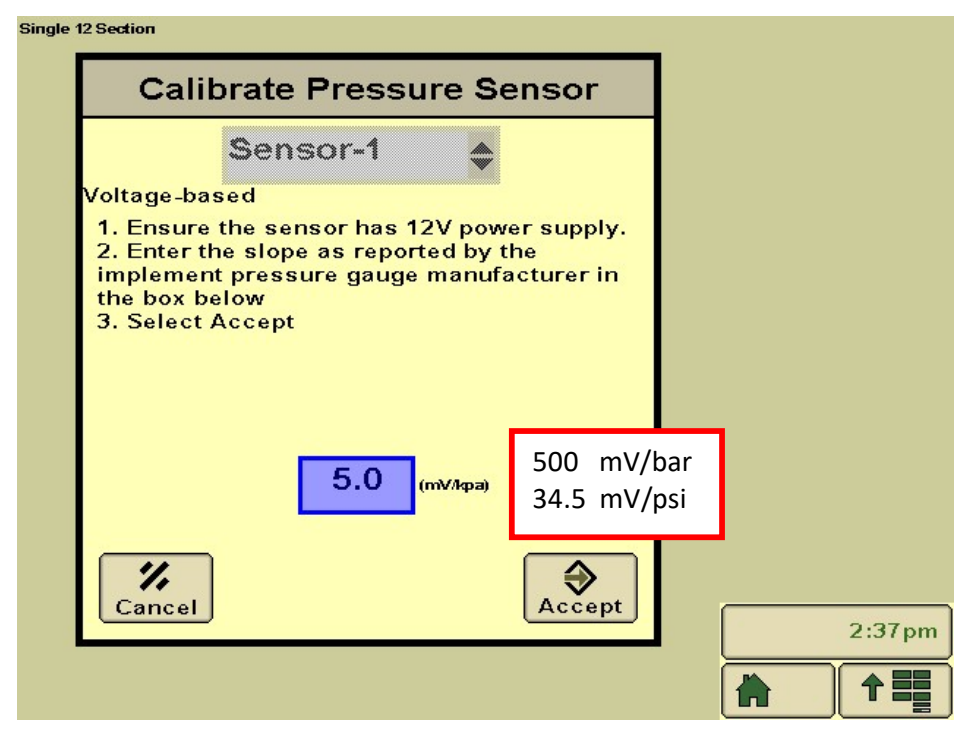

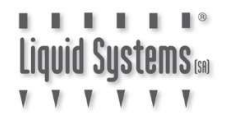

| Pressure                               | Sensor Setup  |        |
|----------------------------------------|---------------|--------|
| Pressure Sensor 1<br>Pressure Sensor 2 | Custom        |        |
| Calibr<br>Pressure                     | ate<br>Sensor | 2:38pm |

Press Accept to save settings and return to the Set up screen.

## **RPM Sensor Integration**

1. Select **Settings** tab from the Setup screen.

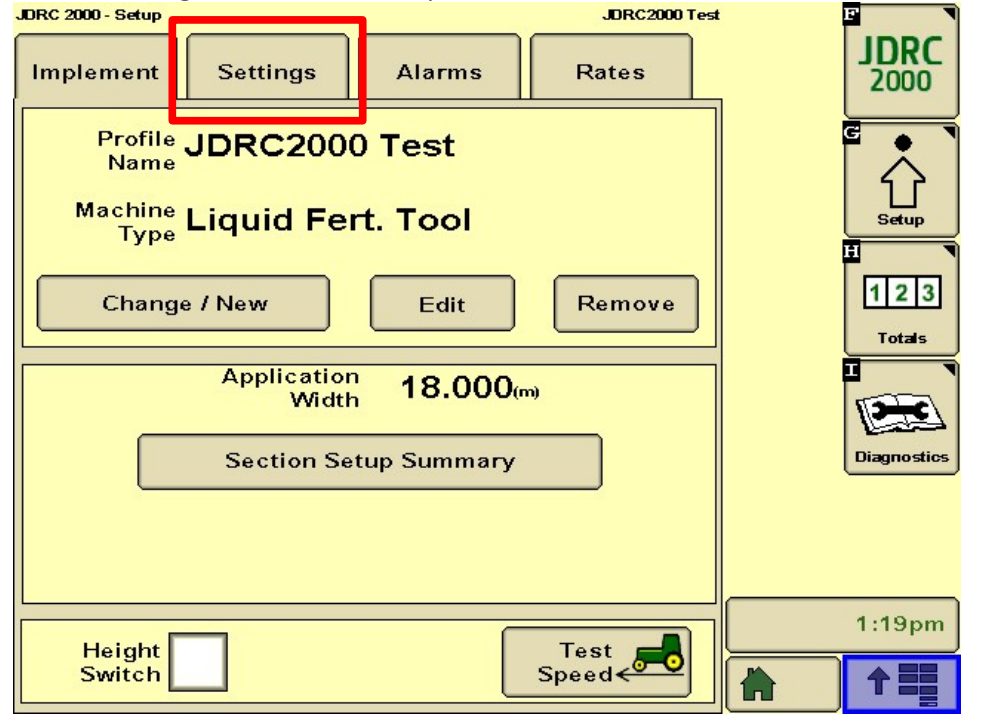

#### 2. Select Auxiliary Features Setup.

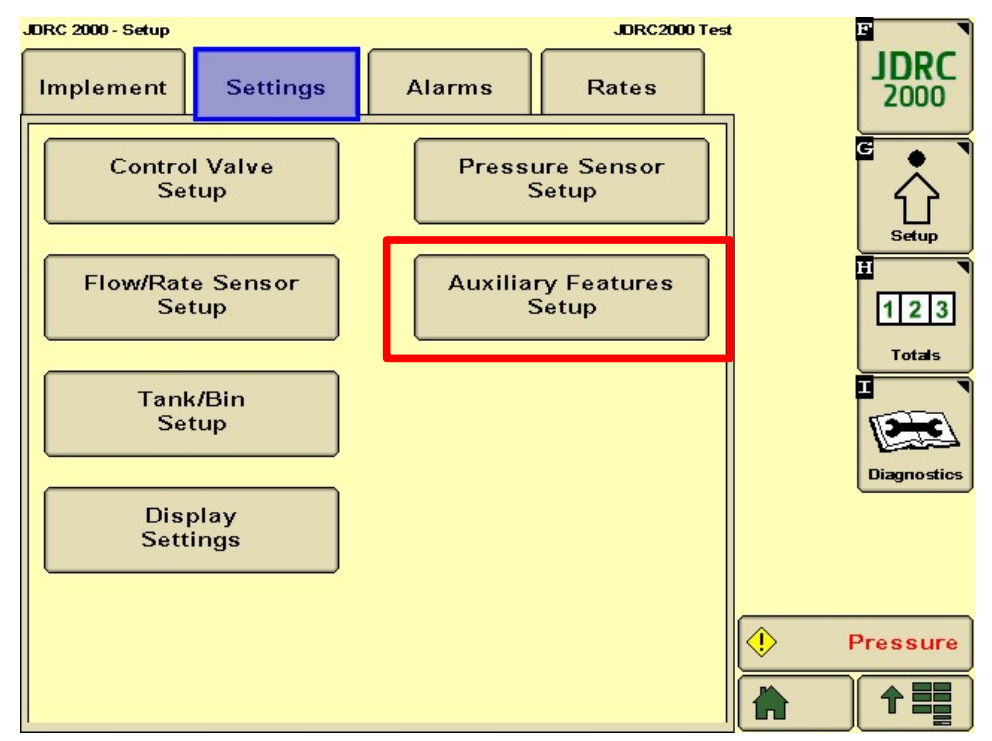

Liquid Sustems 📾

3. Enter **36** for RPM Calibration Pulses/Rev and **250** & **550** for Low & High RPM Alarm limits respectively. Press **Accept** to save settings and to return to Setup screen.

| Auxiliary Features Setup                                                                                           |         |
|----------------------------------------------------------------------------------------------------|---------|
| RPM 1 Calibration<br>Pulses/Rev 36<br>Alarm?<br>RPM 1<br>Low Limit<br>(rpm)<br>RPM 1<br>High Limit<br>(rpm)<br>550 |         |
| Accept                                                                                                    | 10:10am |
|                                                                                                    |         |

4. To configure the screen to display Pump speed, select **Display Settings**.

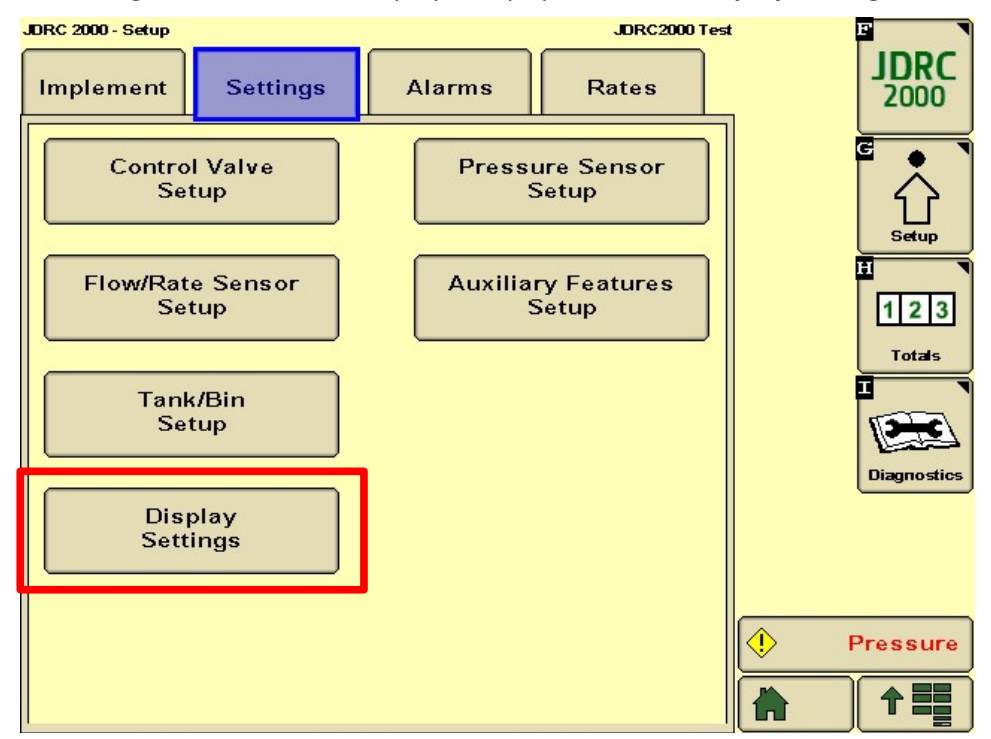

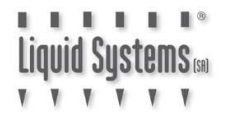

5. Select a Data Field to display pump speed.

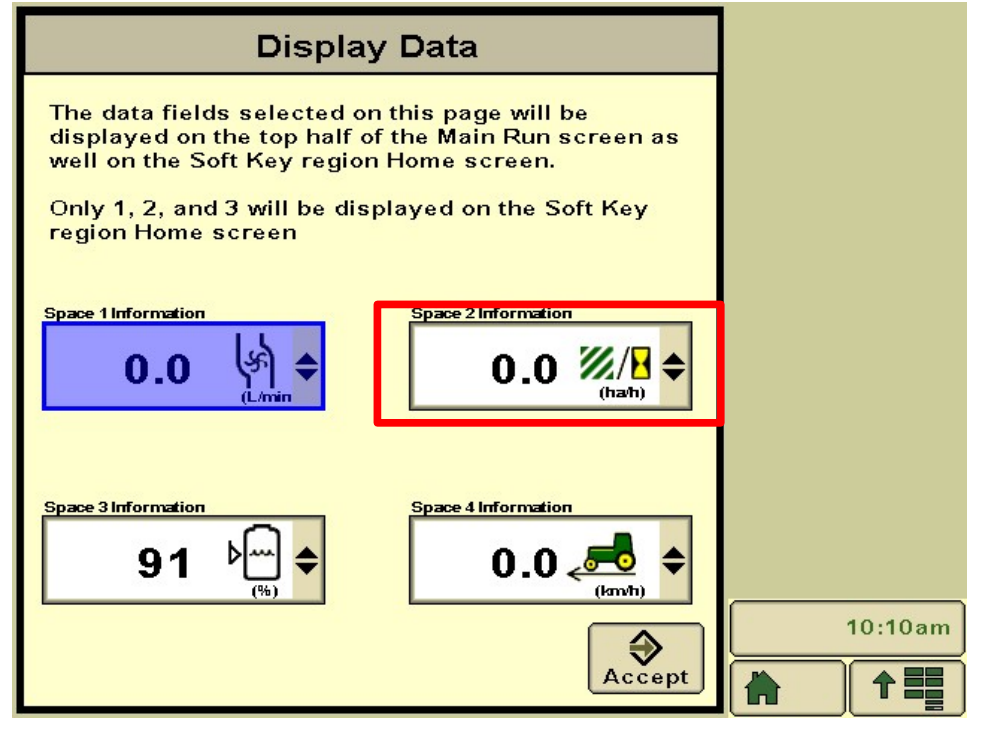

6. Scroll down the menu and select **Pump Speed** (RPM) option.

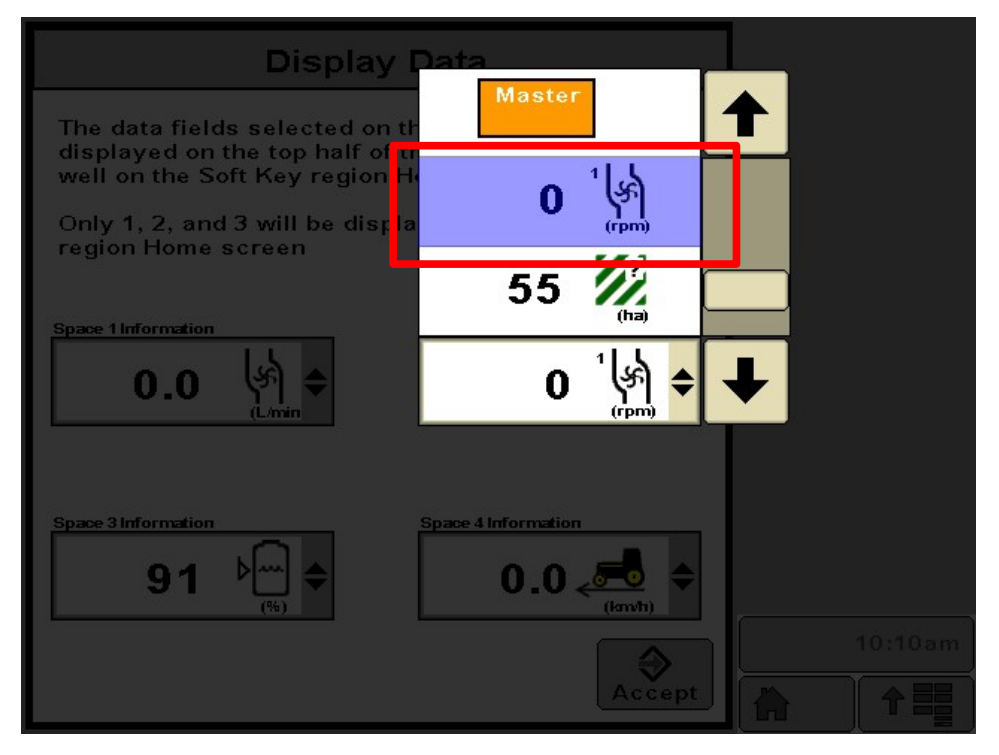

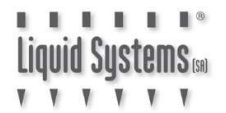

7. **Pump Speed** should now be displayed in the data field. Press **Accept** to save settings and return to Set up screen.

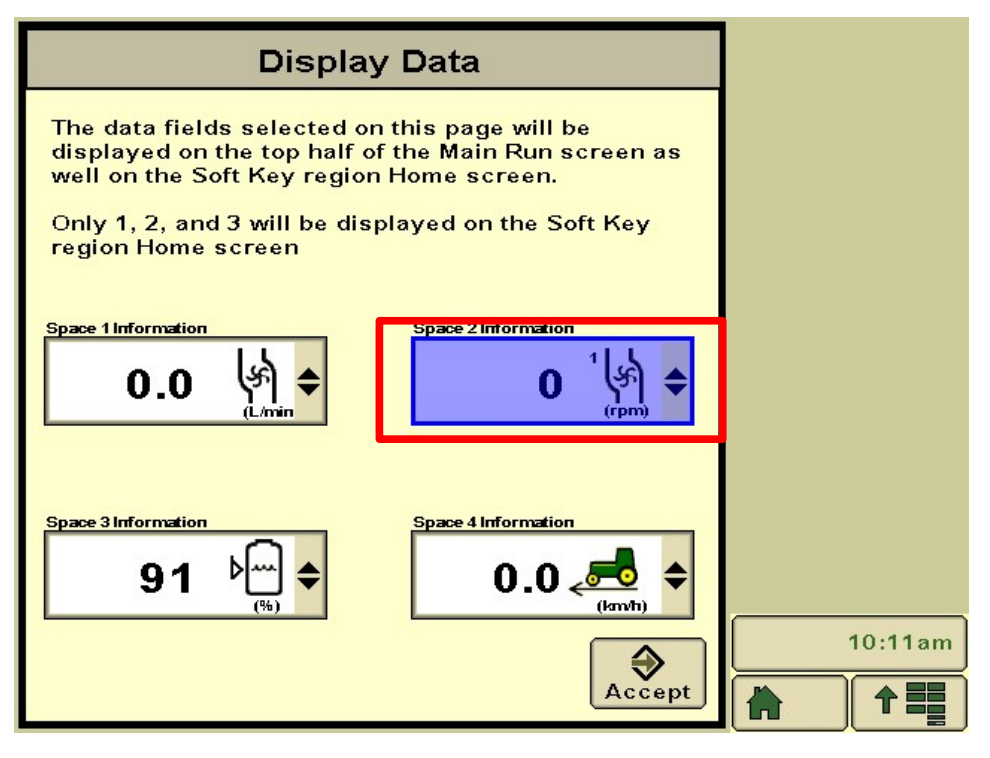

8. Press JDRC 2000 button to display the Main Run screen.

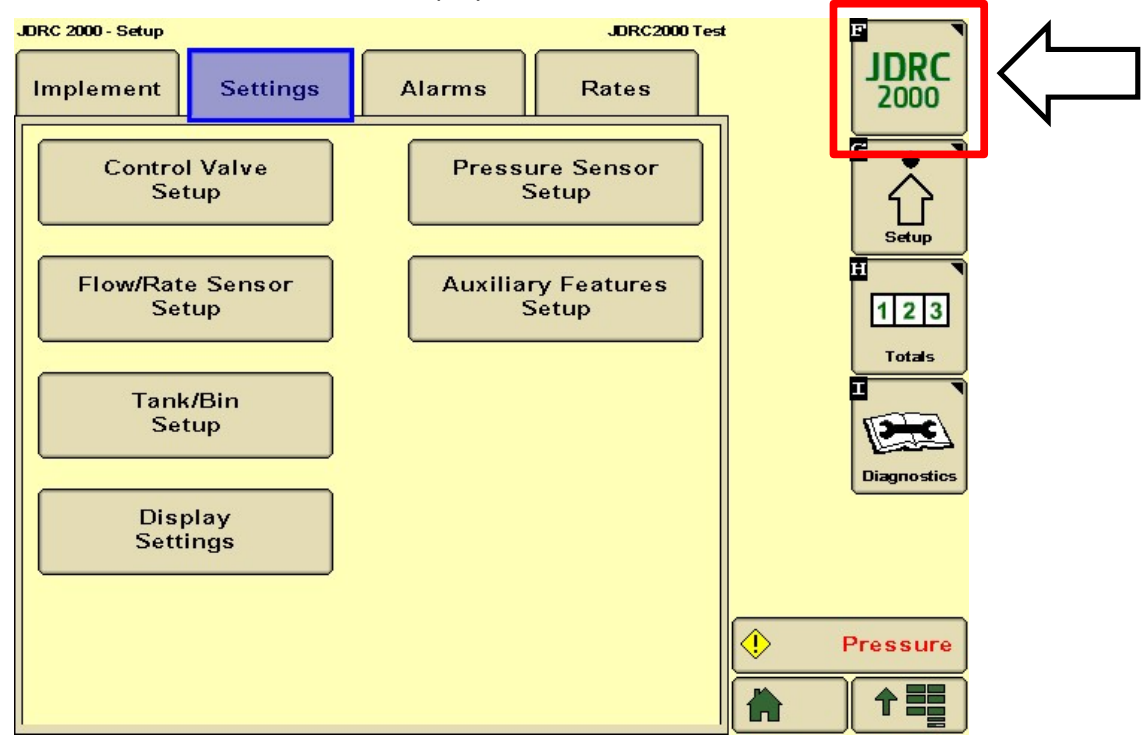

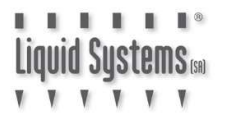

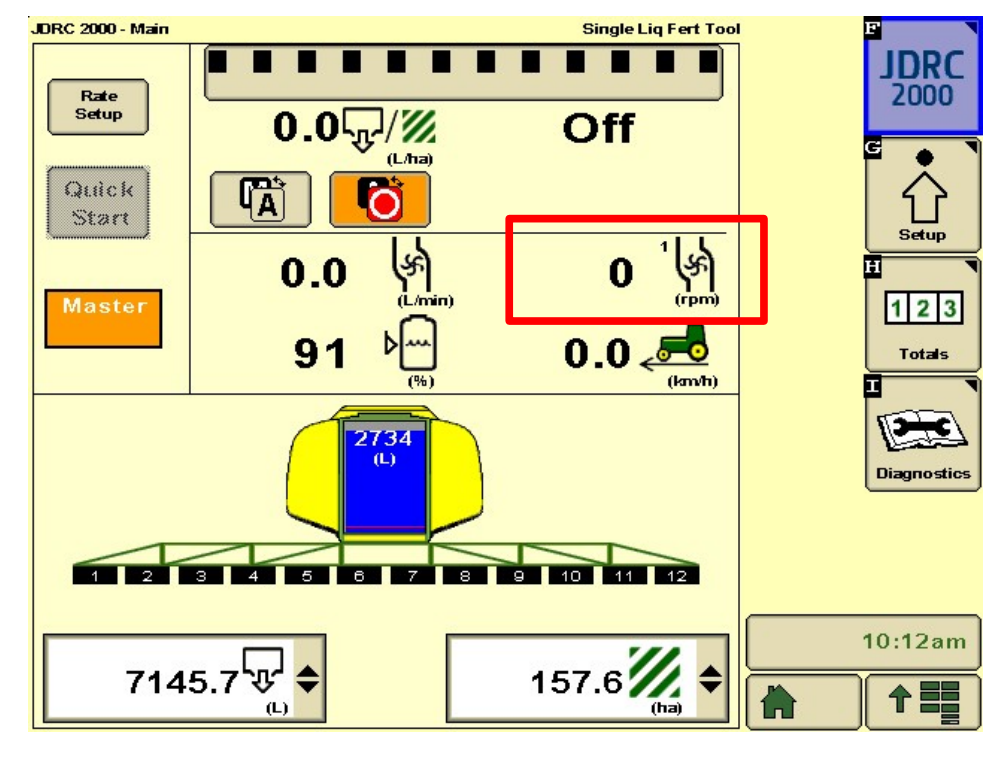

9. **Pump Speed** should now be displayed in the Main Run screen.

## System Set Up Verification Tests

Enter Diagnostics screen and select Tests tab.

Start the pump and select **Nozzle Flow Check** from the drop-down menu to test control. Use typical speed and application rate to start the test then vary the speed and application rates to ensure the control system is performing correctly across the entire set up range. Turn the master switch (foot switch) off to terminate the test.

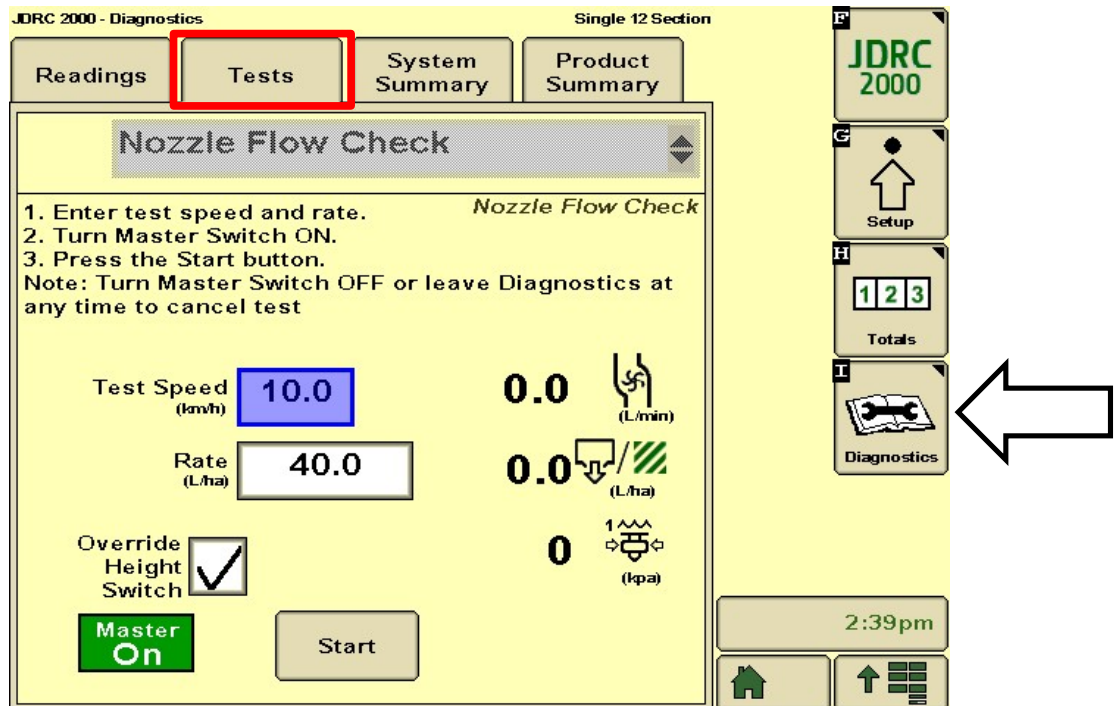

If rate control is erratic or slow, go to **Control Valve Setup** screen and reduce **Valve Response Rate** 

#### Select Setup

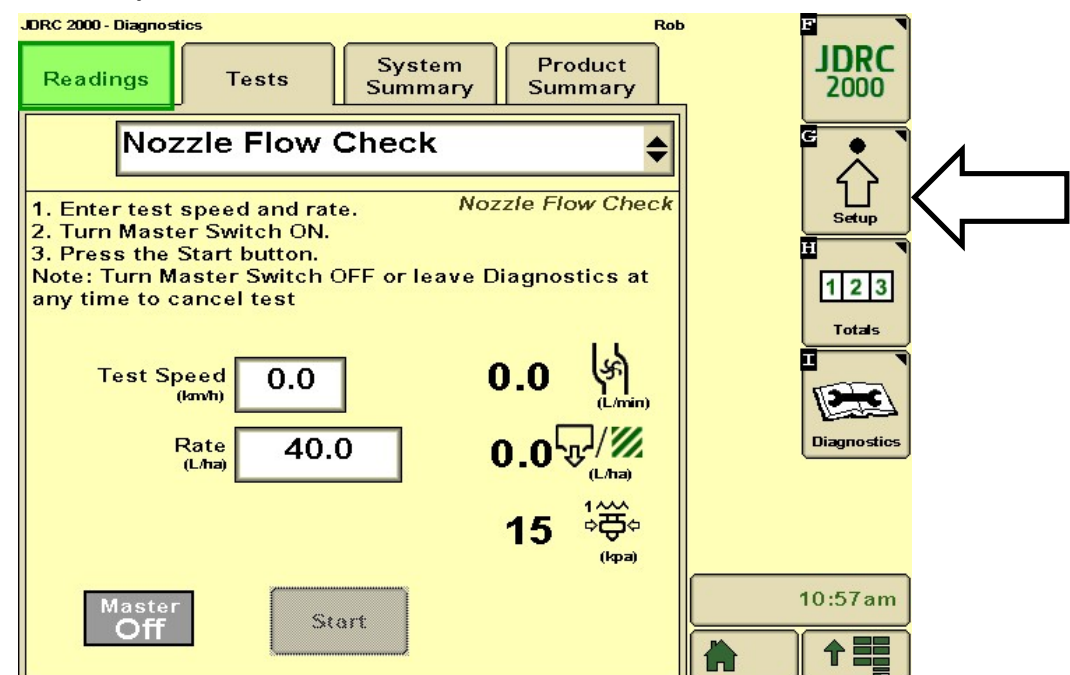

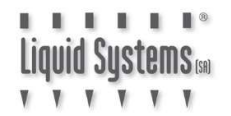

### Select Control Valve Setup

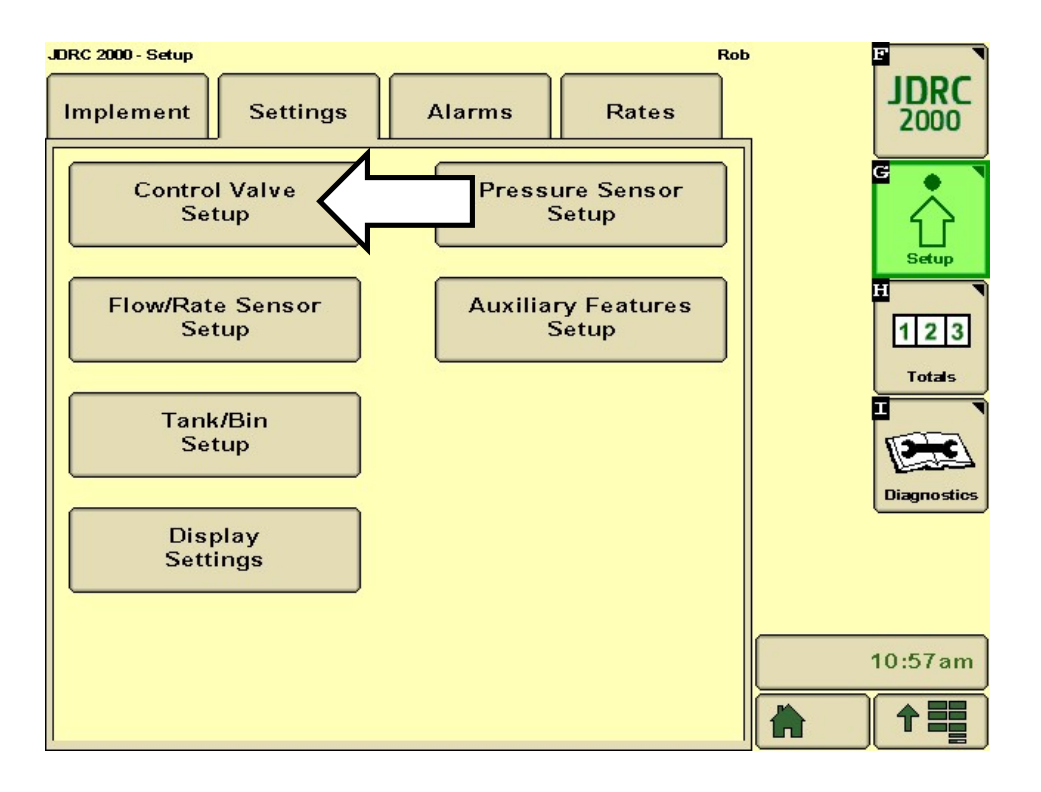

If rate response is slow- increase Valve Response Rate If rate control is erratic- reduce Valve Response Rate

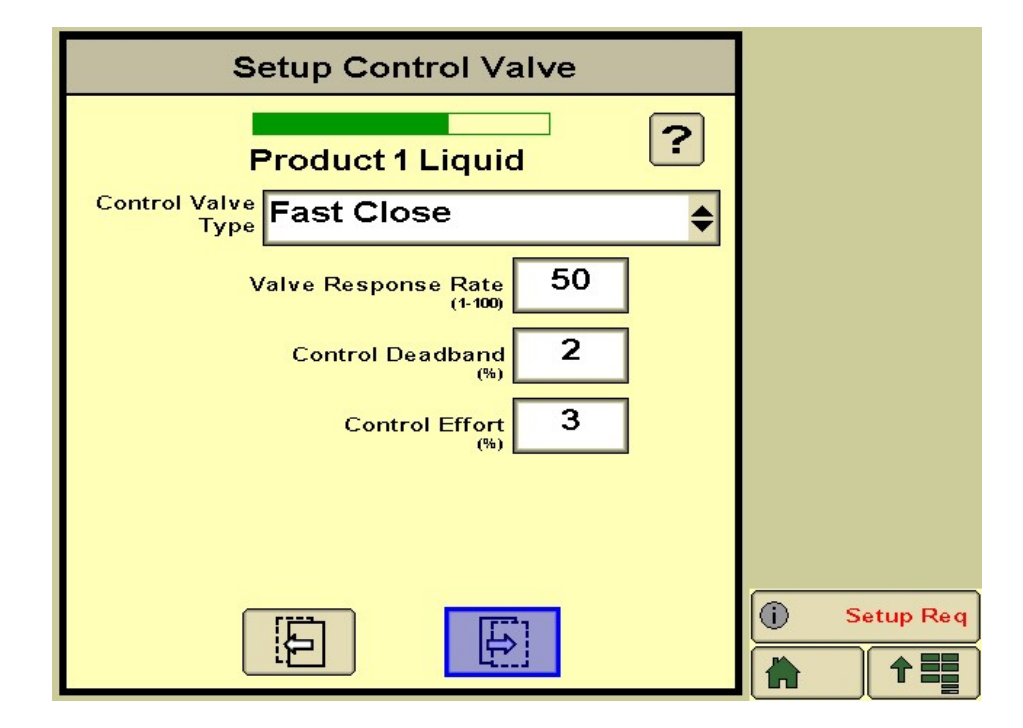